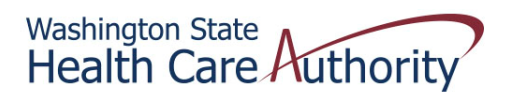

## **Tribal Affairs ProviderOne Billing Quick Reference Sheet**

## How to Void a Claim

1. Log into ProviderOne

.

2. Click on claims adjustment/void

| 👍 🧃 Home - MACSC Knowled 🧉 M       | ledicaid Providers Home 🧧 httpwww.npai     | ht  |
|------------------------------------|--------------------------------------------|-----|
| ovider My Inbox                    |                                            |     |
|                                    | Welcome Longnecker, Mike . You h           | av  |
| ? 🖣                                | Path: Provider Portal ProviderOne Id/NPI : |     |
|                                    |                                            |     |
| Provider Portal:                   | ł.                                         |     |
| Online Services:                   | N                                          | Ne  |
| Claims                             | Hide/Max                                   |     |
| Claim Inquiry                      |                                            | Т   |
| Claim Adjustment/Void              | -                                          | g   |
| On-line Claims Entry               |                                            | a   |
| Resubmit Denied/Voided Claim       |                                            |     |
| Retrieve Saved Claims              |                                            | т   |
| Manage Templates                   |                                            |     |
| Create Claims from Saved Templates |                                            |     |
| Manage Batch Claim Submission      |                                            |     |
| Client                             | Hide/Max                                   |     |
| Client Limit Inquiry               |                                            |     |
| Benefit Inquiry                    | ,                                          | Лy  |
| Devenuesta                         | F                                          | ilt |
| View Daymont                       | Hide/Max                                   | Re. |
| View Capitation Payment            | ŕ                                          |     |
| them cupitation rayment            |                                            |     |
| ProviderOne-Generated Invoices     | Hide/Max                                   |     |
| View Invoice                       |                                            |     |
| Validate Invoice                   |                                            |     |
| Managed Care                       | Hide/Max                                   |     |
| View Enrollment Roster             |                                            |     |
| View ETRR                          |                                            |     |
| Prior Authorization                | Hide/Max                                   |     |
| ge ID: pgProviderPortal(Provider)  | E                                          | Ēnv |
|                                    |                                            |     |

- 3. Your screen should pre-populate with your NPI
- 4. Enter the TCN into the field and click the submit button

|                                          | Welcome Longnecker, Nike . You have logged in with EXT Provider Claims Submitter profile                                                                                                    |
|------------------------------------------|----------------------------------------------------------------------------------------------------|
| ? 4                                      | Path: Provider Portal/Provider Claim Adjust Void Search                                                                                                    |
| Jose Submit                              |                                                                                                    |
| ovider Claim Adjust Void Search:         |                                                                                                    |
| Yeease<br>• Re<br>• Yo<br>• Th<br>• On   | enter a Provider MPA and enter available information in the remaining fields before clicking Subm<br>pured: TON or Client ID AND Claim Service Period (To date is optional)<br>u may Adjust/Noid daims processed within the past four years<br>e Claim Service Period From and To date range cannot exceed 3 months<br>ly paid daims satisfying the selection criterion will be returned |
| Provider NPI:                            | · ·                                                                                                    |
| TCN: 3                                   | 01304600039194000                                                                                                    |
| Client ID:                               |                                                                                                    |
| Claim Service Period From:               |                                                                                                    |
| Claim Service Period To:                 |                                                                                                    |
| ID: pgProviderGlaimAdjVoidSearch(Claims) | Environment: UAT                                                                                                    |
|                                          |                                                                                                    |
|                                          |                                                                                                    |
|                                          |                                                                                                    |
|                                          |                                                                                                    |
|                                          |                                                                                                    |

| 5   | . Toggle (click th | e square box) next to | your claim and click on | the void claim button |
|-----|--------------------|-----------------------|-------------------------|-----------------------|
| 00. | - /                |                       |                         |                       |

| Provider In       Hy<br>Inbox         Welcome Longnecker, Hike . You have logged-in with EXT Provider Claims Submitter profile.         Path: Provider Portal/ Provider Claim Adjust Void Search/ Provider Claims Adjust Void List         Close       Adjust         Void Claim       Provider Claims Adjust Void List         Provider Claims Adjust Void List       Provider Claims Adjust Void List         Image: Claim Adjust Void List       Image: Claim Status Adjust Void List         Image: Claim Adjust Void List       Image: Claim Status Adjust Void List         Image: Claim Adjust Void List       Image: Claim Status Adjust Void List         Image: Claim Adjust Void List       Image: Claim Status Adjust Void List         Image: Claim Status Adjust Void Distribution       Image: Claim Status Adjust Void List         Image: Void Void List:       Image: Claim Status Adjust Void List         Image: Void Void Void List:       Image: Claim Status Adjust Void List         Image: Void Void Void Void Void Void Void Void |
|----------------------------------------------------------------------------------------------------|
| Welcome Longnecker, Hike . You have logged-in with EXT Provider Claims Submitter profile.         Path: Provider Portal/ Provider Claim Adjust Void Search/ Provider Claims Adjust Void List         Close       Adjust         Yoid Claim         Provider Claims Adjust Void List         Image: Claim Status Adjust Void List         Image: Claim Status Adjust Void List         Image: Claim Status Adjust Void List         Image: Claim Status Adjust Void List         Image: Claim Status Adjust Void List         Image: Claim Status Adjust Void List         Image: Claim Status Adjust Void List         Image: Claim Status Adjust Void List         Image: Claim Status Adjust Void List         Image: Void Claim Status Adjust Void List         Image: Void Status Adjust Void List         Image: Void Void Void Void List         Image: Void Void Void Void Void Void Void Void                                                                                                    |
| Path: Provider Portal/ Provider Claim Adjust Void Search/ Provider Claims Adjust Void List         Close       Adjust       Void Claim         Provider Claims Adjust Void List:       Provider NPI: 1         TCN       Date of Service       Claim Status         A       A       A         I Join 100/06/2012       1: For more detailed information, see remittance advice.         Viewing Page 1       1       Core Page Count                                                                                                    |
| Close       Adjust       Void Claim         Provider Claims Adjust Void List:         TCN       Date of Service       Claim Status         301304500039194000       09/06/2012       1: For more detailed information, see remittance advice.         Viewing Page 1       1       Col Page Count       SaveToXLS                                                                                                    |
| Provider NPI: 1                                                                                                    |
| Provider Claims Adjust Void List:         TCN       Date of Service       Claim Status         301304500039194000       09/06/2012       1: For more detailed information, see remittance advice.         Vewing Page 1       Next >>       1       Col Page Count       SaveToXLS                                                                                                    |
| TCN         Date of Service         Claim Status           A T         A T         A T           301304500039194000         09/06/2012         1: For more detailed information, see remittance advice.           Yewing Page 1         Next >>         1         Co         Page Count         SaveToXLS                                                                                                    |
| 301304500039194000         09/06/2012         1: For more detailed information, see remittance advice.           Yewing Page 1         Next >>         1         Go         Page Count         SaveToXLS                                                                                                    |
| Viewing Page 1 Next 200 1 Go Page Count SaveToXLS                                                                                                    |
|                                                                                                    |
|                                                                                                    |

6. Click on the submit claim button (clicking submit sounds weird, but you are submitting the void)

| wider ne Inbox                                   |                                 |                                                    |
|--------------------------------------------------|---------------------------------|----------------------------------------------------|
|                                                  | Welcome Longnecker, Mike . Yo   | w have logged-in with EXT Provider Claims Submitte |
| ? 4                                              | Provider Portal/ Provider Cla   | aim Adjust Void Search/ Provider Claims Adju       |
| Close Submit Claim                               |                                 |                                                    |
| oid Professional Claim:                          |                                 |                                                    |
| Note: asterisks (*) denote required fields.      |                                 |                                                    |
| Basic Claim Info Other Claim Info                |                                 |                                                    |
| Silling Provider   Rendering Provider   Subscrib | er   Claim   Service            |                                                    |
| VOID INFORMATION                                 |                                 |                                                    |
| Original TCN: 301304600039194000                 |                                 |                                                    |
| PROVIDER INFORMATION                             |                                 |                                                    |
| So to Other Claim Info to enter information for  | Referring, Purchasing, Supervis | ing and other providers.                           |
| * Provider NPI:                                  | xonomy Code: 208D00000X         |                                                    |
| Is the Billing Provider also the Renderin        | g Provider?                     | 🔿 Yes 🍥 No                                         |
| RENDERING (PERFORMING) PROVIDER                  |                                 |                                                    |
| * Provider NPI: Ta                               | xonomy Code: 208000000X         |                                                    |
| Is this service the result of a referral?        |                                 | 🔿 Yes 🔘 No                                         |
|                                                  |                                 |                                                    |

| 7  | Click OK on the window that nonned up |
|----|---------------------------------------|
| 7. | Click OK on the window that popped up |

| Claims Submission Final Dialog - Windows Internet Explorer                                                                                                    |              |                                         |        |
|----------------------------------------------------------------------------------------------------|--------------|-----------------------------------------|--------|
| ?                                                                                                    |              |                                         |        |
| Tote 201426510215679000<br>Original TC#: 201426510215679000<br>Original TC#: 301304600039154000<br>Provider IRF<br>Client IR:<br>Date of Service: 09/06/2012-09/06/2012 | 1            |                                         |        |
| Total Claim Charget 52,55                                                                                                    |              | Print Print Cover Page Ok               |        |
|                                                                                                    |              | T                                       |        |
|                                                                                                    |              |                                         |        |
|                                                                                                    |              |                                         |        |
| Page 10: digvoidProfessionalClaimsFinal Environment: UAT<br>Claims)                                                                                                    | 1D- app01_82 | Server Time: 09/22/2014<br>02:48:53 P0T |        |
|                                                                                                    |              | € 100% ·                                | Server |

8. System brings you back to the original claim that you are done with, click the close button

| wider ne My<br>Inbox                                |                                                      |
|-----------------------------------------------------|------------------------------------------------------|
|                                                     | Welcome Longnecker, Mike . You ha                    |
| ? 4                                                 | Path: Provider Portal/ Provider Claim                |
| Close                                               |                                                      |
| Void Professional Claim:                            |                                                      |
| Note: asterisks (*) denote re                       | equired fields.                                      |
| Basic Claim Info Ot                                 | her Claim Info                                       |
| Billing Provider   Rendering Pro                    | wider   Subscriber   Claim   Service                 |
| VOID INFORMATION                                    |                                                      |
| * Original TCN: 3013046000                          | 39194000                                             |
|                                                     |                                                      |
| Go to Other Claim Info to enter<br>BILLING PROVIDER | r information for Referring, Purchasing, Supervising |
| * Provider NPI:                                     | * Taxonomy Code: 208D00000X                          |
| 😮 * Is the Billing Provider al                      | so the Rendering Provider?                           |
| RENDERING (PERFORMIN                                | G) PROVIDER                                          |
|                                                     |                                                      |

9. Click OK on the pop-up screen that says "New data entered up to this point will be lost. Do you want to continue?"

| See Lidert Gan                                                                                                    |                                                                          |
|----------------------------------------------------------------------------------------------------|--------------------------------------------------------------------------|
| oid Professional Claim:                                                                                                    |                                                                          |
| ote: asterisks (*) denote required fields.<br>Besic Claim Info<br>Ring Provider   Rendering Provider   Subsidier   Claim   Service                                                        | Message from webpage                                                     |
| VOID INFORMATION<br>* Original TCN: [201304500039154000                                                                                                    | New data entered up to this point will be lost. Do you want to continue? |
| SOUNDER BEONEATION<br>To to Other Claim Info to enter information for Referring, Purchasing, Supervising and other p<br>BILLING PROVIDER<br>* Provider NP1: * * Taxonomy Code: 2000000000 | OK Cancel                                                                |
| * Is the Billing Provider also the Rendering Provider?     Yes 2 A RENDERING (PERFORMING) PROVIDER     * Provider NPI:      * Taxonomy Code: 200000000                                    | 6                                                                        |
| ·                                                                                                    |                                                                          |